Для русификации понадобится SD карта, так как все русские шрифты будут записываться на нее! И так, процесс установки новой версии и русификации выполним в несколько шагов:

1) Зарядите телефон! (минимум час, лучше два, но не через USB!)

 Если заряда аккумулятора не хватит во время перепрограммирования, вы можете навсегда потерять свой телефон!

2) Скачайте и установите PST (я использую PST 7.2.3 GENERAL)

- Это самая главная программа для перепрошивки телефона

- Скачать можно отсюда www.yourfilelink.com/get.php?fid=6599 или найти в любом поисковике

- Установите программу, скопируйте patch в директорию PST и запустите его без запуска PST.

Внимание! Patch выполняется в несколько шагов! Нажимайте Далее пока не появится Готово. - Перезагрузите компьютер

3) Скачайте саму систему для E680

- Я брал отсюда: http://vllp.sourceforge.net/ (English – Download – E680)

Я использую версию:

E680I\_G\_0D.C5.ABP\_0D.B3.B1P\_T674VE\_L001\_S004\_P006\_GSOE680IT674VE007 full.zip

- Это примерно 80 Мб

4) Пока скачивается, необходимо скачать еще несколько файлов, которые обязательно понадобятся в дальнейшем

- CG33 и CG36

На том же сайте файл :

ThreeSearch\_C5\_AB\_unicode\_gaintable\_startup\_acmattach\_bash2\_backupnative\_neo\_leomsg\_ezxdial og switchfont 2.0.zip

Не буду вдаваться в детали, просто скачивайте, разберемся позже по тексту.

- CG35 На том же сайте файл : ThreeSearch\_C5\_AB\_CG35\_multi\_latin\_base\_keyboards\_1.0.zip

- Файлы шрифтов и иконок

Ha сайте http://vllp.sourceforge.net/en/development download.htm

- 1. ThreeSearch Unicode Font 2.0.zip
- 2. ThreeSearch\_SwitchFont.zip
  3. ThreeSearch\_RestoreDB.zip

5) Скачали? Распаковываем!

- E680I\_G\_0D.C5.ABP\_0D.B3.B1P\_T674VE\_L001\_S004\_P006\_GSOE680IT674VE007\_full.zip в отдельную папку (например C:\Full) – получите файл с расширением .shx

# - архив

ThreeSearch\_C5\_AB\_unicode\_gaintable\_startup\_acmattach\_bash2\_backupnative\_neo\_leomsg\_ezxdial og\_switchfont\_2.0.zip в отдельную папку (например C:\CG)

ПОЧЕМУ НЕ ТРОГАЕМ АРХИВ CG35 и другие файлы? ПОТОМУ ЧТО ОНИ УСТАНАВЛИВАЮТСЯ **ДРУГИМ СПОСОБОМ ПОЗЖЕ!!!** 

# 6) Перепрограммирование

- а. Включите телефон, перейдите в Setup USB Mode выберите USB Modem;
- b. Подключите телефон к компьютеру через USB кабель;
- с. Запустите файл "multiflashflex" (лежит в папке куда установили PST);
- d. Будут находиться различные устройства (около десятка), каждый раз для драйверов указывайте «Установить вручную» – и папка PST (это очень важно, потому как могут возникнуть проблемы с подключением через telnet в дальнейшем);
- e. Если все сделано правильно, получим окно PST и подключенный телефон (нижняя секция – Connected):
- В верхней секции выбираем наш файл .shx (папка C:\Full), ставим только две верхние f. галочки в правой секции, остальные убираем;
- q. Жмем Start;

- h. Программа начнет разбивать файл .shx на маленькие 'code groups' и займет несколько минут;
- i. Как только появится надпись "erazing memory" необходимо скопировать **ДВА** файла ...fullCG33.smg и ...fullCG36.smg из папки C:\CG в папку с .shx файлом (C:\Full). Это необходимо выполнить в первые 20 сек после надписи "*erazing memory*". На вопрос «Переписать имеющиеся файлы?» отвечаем «**Да**, для всех».
- j. По завершению прошивки программа выдаст сообщение "cg 18 error" или что-то на подобии "Flash error" ЭТО НОРМАЛЬНО! (мы ведь подменили файлы...)
- к. Выньте USB кабель, выньте батарею, вставьте батарею, включите телефон.
- I. Первый шаг сделан! У Вас установлена новая версия OS + всякие полезности.

# 7) Запуск CG33 после прошивки

В новой версии прошивки, телефон автоматически переходит в режим telnet при подключении к компьютеру. Mass storage HE PAGOTAET!!!! (В общем-то и не надо...) Для копирования подключаем USB к компьютеру, правой кнопкой на Пуск – Проводник – правой кнопкой на Мой компьютер – Подключить сетевой диск. В папке пишем \\169.254.142.2\system и нажимаем Готово. Ваш телефон теперь диск Z. В Сервис - Свойства папки отметьте «Показывать скрытые файлы».

- Распакуйте три архива в любую папку (Файлы шрифтов и иконок);
- скопируйте config\_cg33\_2.0.mtf на memory card (шел вместе с ThreeSearch\_C5\_AB\_....);
- скопируйте InstallFont.mtf на memory card;
- скопируйте SwitchFont.jar на memory card;
- скопируйте RestoreDB.jar на memory card.

Отключаем кабель, идем File manager, SD Card и тыкаем в *config\_cg33\_2.0.mtf*, ждем сообщения "*Operation was successful*", тыкаем в *InstallFont.mtf*, ждем сообщения "*Operation was successful*", тыкаем в *SwitchFont.jar* – устанавливаем, тыкаем в *RestoreDB.jar* – устанавливаем, выключаем – включаем телефон.

Поздравляю! Ваш телефон начал понимать русские буквы! (понимать, но не писать.)

# 8) Запуск CG35

Перед его запуском ОБЯЗАТЕЛЬНО установите следующие программы

#### a. linloader

Скачиваем отсюдя - http://www.motorolafans.com/index.php?name=Downloads&file=details&id=35 Там 4 файла. Копируем их (используя диск Z) в mmc\mmca1\.system\QTDownLoad\loader Папку loader необходимо создать (все буквы маленькие!!!). В итоге Вы должны иметь: mmc\mmca1\.system\QTDownLoad\loader\lin\_loader mmc\mmca1\.system\QTDownLoad\loader\loader.png

mmc\mmca1\.system\QTDownLoad\loader\loader.png mmc\mmca1\.system\QTDownLoad\loader\loader-sm.png mmc\mmca1\.system\QTDownLoad\loader\test.lin

Теперь необходимо отредактировать файл mmc\mmca1\.system\java\PlugCardDB используя WordPad windows. НЕ ИСПОЛЬЗУЙТЕ БЛОКНОТ (Notepad)!!!

В конце редактируемого файла добавляем следующее (следите за буквами – нужно точно!):

[AppLinkRecord100000101] AllPosition = 200 BigIcon = loader.png Directory = loader Exec = lin\_loader Group = 3 Icon = loader-sm.png InstalledDate = 2005/2/19 Javald = -1 Mime = MpkgFile = Name = Linloader OsVersion = Position = 1 Rotation = Shared = 0 Size = 24K Type = 4 uid = 100000101

Сохраняем файл, отсоединяемся, выключаем – включаем телефон.

Теперь в Tools телефона вы получили иконку "LinLoader". Заходим в SD Card, копируем файл *test.lin* в телефон. Нажать и держать *test.lin* – появится *Open with…* - выбираем "LinLoader", ставим галку "Always use the program to open this filetype". Это ОЧЕНЬ ВАЖНО!!! Посмотрите, должен появиться файл *test.txt* с содержанием «*passed*». Готово! LinLoader установлен и работает! (файлы *test.lin* и *test.txt* не нужны – можно удалить)

#### ii. neo

Скачиваем с *http://www.motorolafans.com/index.php?name=Downloads&file=details&id=180* Открывем архив. Копируем два файла "*installneo.lin*" и "*unzip*" в корневую папку телефона (через диск Z). **НЕ КОПИРУЙТЕ В ДРУГИЕ ПАПКИ!** Отсоединяемся, идем в File browser телефона, кликаем "*installneo.lin*", ждем пару-тройку секунд, выходим в основное меню, ждем еще пару-тройку секунд, заходим в File browser телефона, и там должен появиться файл с именем "*startup.lin*" Удалите "*install neo.lin*" и "*unzip*" с телефона, подсоединитесь к компьютеру и через диск Z, переместите "*startup.lin*" в *diska\.system\startup* Выключаем – включаем телефон. Готово! Теперь startup.lin будет запускаться каждый раз при старте телефона.

#### iii. qonsole

Скачиваем c http://www.motorolafans.com/index.php?name=Downloads&file=details&id=182 Копируем файл *qonsole.jar* в корень телефона (через диск Z), запускаем, устанавливаем куда угодно. После установки должна появиться иконка **qonsole** в списке Tools телефона (обычно в списке после LinLoader). Готово! Перезапуск не нужен.

iv. CG35

- копируем *c5ab\_cg35.smg* в корень SD/MMC карточки (через диск Z)

- запускаем **qonsole**
- набираем

ср /mmc/mmcal/c5ab\_cg35.smg /dev/tffsa (учитывайте пробелы и размер букв!!!) и нажимаем ←-|

- Выключаем – включаем телефон. Готово!

Русский язык (устанавливается после всего выше описанного и перед GUI (см.ниже))

C http://vllp.sourceforge.net/ скачиваем ThreeSearch\_russian\_lang\_pack\_1.0.zip

1. Распаковываем архив в папку на компьютере (например C:\Rus), подключаем телефон,

2. Через диск Z идем в Z:\ezxlocal

3. Создаем папку (возможно уже есть) vllp.sourceforge.net в Z:\ezxlocal

(Z:\ezxlocal\vllp.sourceforge.net)

4. Копируем все файлы с C:\Rus в Z:\ezxlocal\vllp.sourceforge.net

5. Копируем 7 файлов (ezx\_system.cfg, RingLoud.pts, RingLoudV.pts, RingSoft.pts, RingSoftV.pts,

Silent.pts, Vibrate.pts) из Z:\ezxlocal\vIIp.sourceforge.net в Z:\ezxlocal\download\appwrite\setup

6. Копируем файл config\_language\_pack.mtf в Z:\mmc\mmca1

7. Заходим на телефоне в File manager, тыкаем в *config\_language\_pack.mtf*, и ждем сообщение "Operation was successful".

8. Готово! Русский язык везде! Осталось подключить GUI (Graphic User Interface)

GUI (Устанавливается после русского языка)

1. Скачиваем ThreeSearch\_C5\_AB\_multi\_language\_gui\_2.0.zip c http://vllp.sourceforge.net/

- 2. Распаковываем архив на компьютер (получим *c5ab\_cg35\_multigui\_2.0.nkc*)
- 3. Подключаем телефон
- 4. Через диск Z копируем c5ab\_cg35\_multigui\_2.0.nkc в Z:\mmc\mmca1
- 5. Отсоединяемся
- 6. Запускаем qonsole и печатаем следующее:
  - #cp /mmc/mmca1/c5ab\_cg35\_multigui\_2.0.nkc /dev/tffsa
- 7. Нажимаем ←-|, и ожидаем окончания процесса (появится символ #).
- 8. Закрываем qonsole
- 9. Выключаем включаем телефон.

Готово!!! Полностью русифицированный телефон!!! С нормальным (не таким) шрифтом! SMS принимаются и отправляются на русском! По умолчанию – русская клавиатура. Отсутствует China Mobile Логотип, есть много полезностей.

P.S. Когда телефон запускается, он проигрывает мелодию из файла *startup.wav* или *starup.mp3* в папке /diska/MyAudio – можно удалить или изменить.

Английская версия (оригинальная, но не такая полная) + доп. инфо на сайте <u>http://www.motorolafans.com</u> Удачи!